## Instructions for Accessing Google Classroom from

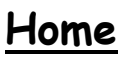

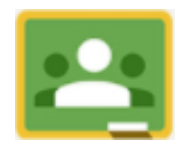

Loch Primary School 2022/23

Log on to GLOW https://sts.platform.rmunify.com using your Glow email address and password. If you do not have access to this or it is not working please email Miss Harrington who will email it out to you -

gw10harringtongina@glow.sch.uk

Your GLOW launch pad will now appear. Scroll down to the Google Classroom tile and click on it.

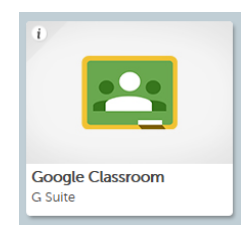

At the top right hand corner of the screen you will see a + symbol. Click on this and select 'join class'. Please then enter the code provided for your child's class. You will only need to enter the code the first time you join.

> Primary 1 - uy7k6qt Primary 1/2 - cvplrke Primary 2/3 - y7yrc05 Primary 3- emvm3jb Primary 4 - knuol7x Primary 5 - 26mhib2 Primary 6 - v2bddru Primary 7 - lvj2phm

If you are asked for an email address to join, please use your Glow email address but with @sl.glow.scot at the end instead of the usual @glow.sch.uk. The password now ends in 2022.

Once you have joined you can access via Glow or via the 'Google Classroom' app which is available for free from your app store, again signing in using the @sl.glow.scot version of your email address.